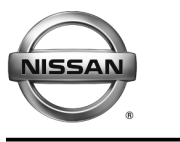

SERVICE CAMPAIGN BULLETIN

Reference: NTB18-039 Date: June 5, 2018

# VOLUNTARY SERVICE CAMPAIGN 2016-2017 LEAF LITHIUM-ION BATTERY CONTROLLER REPROGRAM

CAMPAIGN ID #: PC630 APPLIED VEHICLES: 2016-2017 LEAF (ZE0)

> Check Service COMM or Dealer Business Systems (DBS) National Service History to confirm campaign eligibility.

### INTRODUCTION

Nissan is conducting this voluntary service campaign on certain specific model year 2016-2017 LEAF vehicles to reprogram the Lithium-Ion Battery Controller (LBC). This service will be performed at no charge to the customer for parts or labor.

# **IDENTIFICATION NUMBER**

Nissan has assigned identification number PC630 to this campaign. This number must appear on all communication and documentation of any nature dealing with this campaign.

# DEALER RESPONSIBILITY

Dealers are to repair vehicles falling within range of this campaign that enter the service department. This includes vehicles purchased from private parties, vehicles presented by transient (tourists) owners, and vehicles in a dealer's inventory.

Nissan Bulletins are intended for use by qualified technicians, not 'do-it-yourselfers'. Qualified technicians are properly trained individuals who have the equipment, tools, safety instruction, and know-how to do a job properly and safely. NOTE: If you believe that a described condition may apply to a particular vehicle, DO NOT assume that it does. See your Nissan dealer to determine if this applies to your vehicle.

## SERVICE PROCEDURE

## HV BATTERY (Lithium Ion Battery Controller) module update

### 1. Before continuing, it is IMPORTANT to make sure:

- ASIST on the CONSULT PC has been synchronized (updated) to the current date.
- All CONSULT-III plus (C-III plus) software updates (if any) have been installed.
- The CONSULT PC is connected to the Internet (Wi-Fi or cable).

**CAUTION:** Disconnect Electric Vehicle Service Equipment (EVSE). Do not charge the High Voltage (HV) Lithium Ion battery during Reprogramming.

**NOTE:** Check to see if the timer for either charging or climate control is ON. If ON, turn it OFF and make sure to turn it back on after reprogramming.

#### **CAUTION:**

- Connect the GR8 to the 12V battery and set to ECM power supply mode. If the vehicle battery voltage drops below <u>12.0V or above 15.5V</u> during reprogramming, <u>the LBC may be damaged</u>.
- Be sure to turn OFF all vehicle electrical loads.
   If a vehicle electrical load remains ON, <u>the LBC may be damaged</u>.
- Be sure to connect the AC Adapter.
   If the CONSULT PC battery voltage drops during reprogramming, the process will be interrupted and <u>the LBC may be damaged</u>.
- Turn OFF all external Bluetooth<sup>®</sup> devices (e.g., cell phones, printers, etc.) within
  range of the CONSULT PC and the plus VI. If Bluetooth<sup>®</sup> signal waves are within
  range of the CONSULT PC during reprogramming, reprogramming may be
  interrupted and <u>the LBC may be damaged</u>.

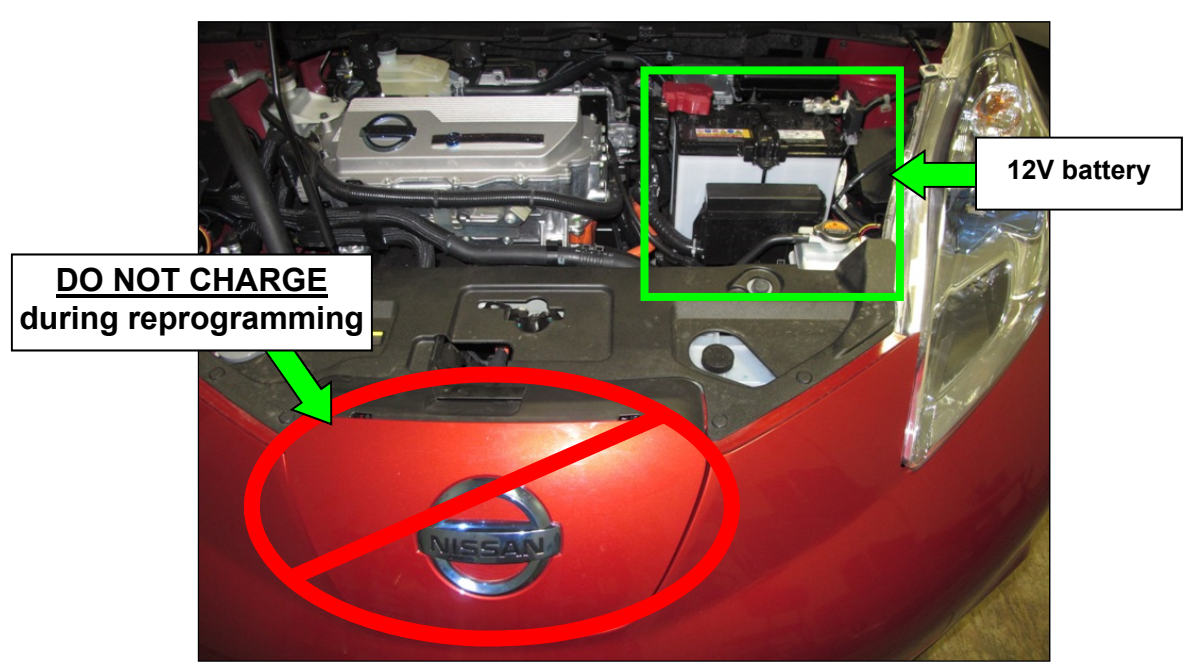

Figure A

- 2. Once all ASIST and CONSULT related updates have been performed, connect the CONSULT PC to vehicle.
  - Connect the plus VI to the vehicle and then to the Consult PC with the USB cable.
  - Connect the AC adapter to the CONSULT PC.
- 3. Turn ON the CONSULT PC, and then open C-III plus.
  - Turn OFF any screen savers that are on the CONSULT PC.
- 4. Set parking brake.
- 5. Depress the vehicle's power ("ignition") switch twice <u>without</u> depressing the brake pedal.
  - The meter and gauges will illuminate.

CAUTION: Do Not set the vehicle in "READY to drive" mode.

NOTE: Make sure <u>all</u> accessories are turned OFF.

- 6. After the plus VI is recognized, select Diagnosis (All Systems) and then Confirm.
  - After system call has completed erase all DTCs.
  - Repair any DTCs that cannot be erased prior to performing this reprogramming.
     NOTE: DTC diagnosis and repair is not covered under this campaign.
- 7. Select the **Home** button and then **YES** to return to the screen shown in Figure 1, and then select **Re/programming, Configuration.**

NOTE: Make sure all applications other than ASIST and C-III plus are closed.

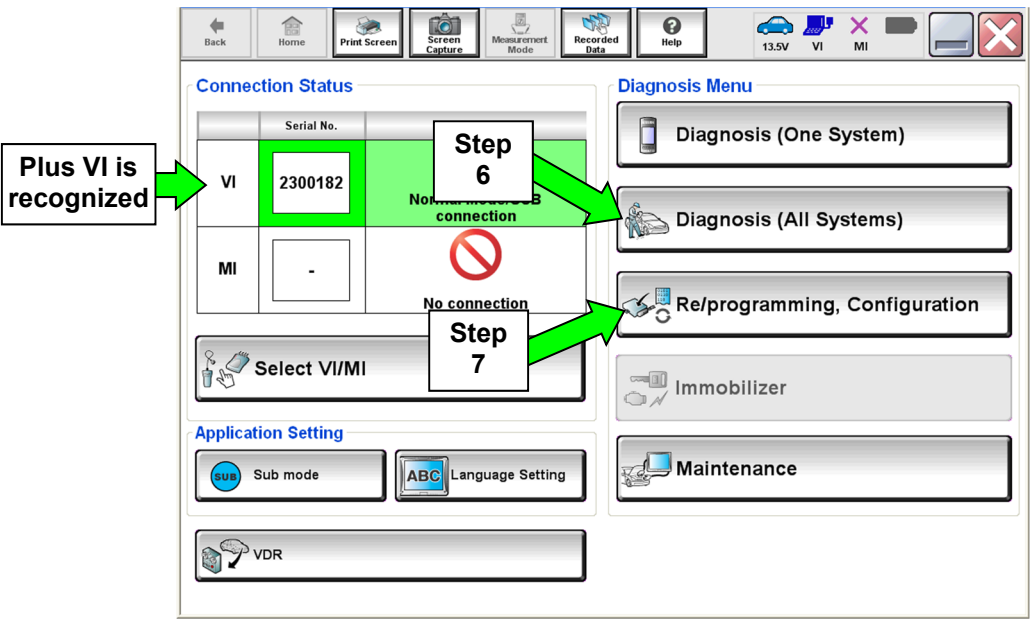

8. Check mark box for **Confirmed Instructions** (circled in green) by selecting it, and then select **Next**.

| Image: Back         Image: Back         Image: Back <thimage: back<="" th=""> <thimage: back<="" th=""></thimage:></thimage:> | VI MI        |
|----------------------------------------------------------------------------------------------------|--------------|
| Re/programming,<br>Configuration                                                                                                    | e Selection  |
| Precaution                                                                                                    |              |
| Operating suggestions for reprogramming, programming and C/U configration:<br>Please review the all of precautions, and click the "Confirm" check box after confirming the its<br>touch "Next".                                                                                                    | points. And  |
| Caution:<br>1. Follow the operation guide displayed on screen.<br>2. "Back" and "Home" button may not be used on this flow.<br>-For reprogramming and programming<br>1. Install the latest version of the CONSULT-III plus sortware, reprogramming/programming dat<br>CONSULT-III plus PC.                                                                                                    | ta to this   |
| <ol> <li>Preparation and read the service manual or reprogramming procedure sheet.</li> <li>For ECU Configuration</li> <li>Need to write the configuration data to new ECU, after replace it.</li> <li>If writing the wrong configuration data, ECU can not work. Please write the right data.</li> </ol>                                                                                                    |              |
| -For ECU Configuration using manual mode<br>1. Confirm the vehicle's spec and its configuration s<br>configuration data, ECU can not work. Please sure<br>2. Operate the saving completely. Do use the service manual. If writing<br>8                                                                                                    | ng the wrong |
| Contract instructions                                                                                                    | Next         |
| Figure 2                                                                                                    |              |

- 9. Select LEAF and 2016 or 2017, or Automatic Selection(VIN).
  - If Automatic Selection(VIN) is selected, wait for the Reading VIN screen to complete (picture not shown).
  - If the screen in Figure 3 does not display, skip to step 11.

10. Select Select.

|                    |     | ack Biagnosis (All    | Print Screen Capta        | m<br>Measurement<br>Mode | corded Help            | λτ<br>14.7V VI MI | -             |
|--------------------|-----|-----------------------|---------------------------|--------------------------|------------------------|-------------------|---------------|
| This works,<br>too |     | Automatic Se          | election(VIN)             | Manual Selecti           | on(Vehicle Name)       |                   |               |
|                    | Veh | icle Name :           |                           |                          |                        | Model Year :      | Sales Channel |
|                    |     | *MURANO<br>Camp:P8201 | FRONTIER                  | MURANO Hybrid            | QASHQAI/Rogue<br>Sport | 2018              | NISSAN        |
|                    |     | 350Z                  | JUKE                      | NISSAN GT-R              |                        | 2017              | INFINITI      |
|                    |     | 370Z                  | JUKE NISMO                | NISSAN GT-R NISMO        | ROGUE                  | 2016              | DATSUN        |
|                    |     | 370Z Convertible      | KICKS                     | NV Ste                   | en forid               | 2015              |               |
|                    |     | ALTIMA coupe          | LEAF <                    | 9                        | GUE Select             | 2014              |               |
|                    |     | ALTIMA Hybrid         | MAXIMA                    | NV200 AXI                | SENTRA                 | 2013              |               |
|                    |     | ALTIMA sedan          | MICRA                     | PATHFINDER               | TITAN                  | 2012              |               |
|                    |     | ARMADA                | MURANO                    | PATHFINDER<br>ARMADA     | VERSA Hatchback        | 2011              | CLEAR         |
|                    |     | CUBE                  | MURANO Cross<br>Cabriolet | PATHFINDER Hybrid        | VERSA NOTE             | Sten              | Salaat        |
|                    |     |                       |                           | 1                        |                        |                   | Select        |

Figure 3

- 11. Verify the VIN in **VIN or Chassis #** matches that of the vehicle.
  - If the correct VIN is displayed, select **Confirm**.

|                | Back         Image         Image <thi< th=""><th>Image: Confirm Vehicle         Weak "Confirm". In case you want to select another vehicle,</th></thi<> | Image: Confirm Vehicle         Weak "Confirm". In case you want to select another vehicle, |
|----------------|----------------------------------------------------------------------------------------------------|--------------------------------------------------------------------------------------------|
| Verify<br>here | VIN or Chassis #                                                                                                    |                                                                                            |
|                | Model Year                                                                                                    | 2017                                                                                       |
|                |                                                                                                    | 1/1                                                                                        |
|                |                                                                                                    | If OK, select<br>Confirm                                                                   |
|                |                                                                                                    |                                                                                            |

Figure 4

12. Select **Confirm** again.

| Back     Image: Configuration     Image: Configuration     Image |
|----------------------------------------------------------------------------------------------------|
| Input VIN                                                                                                    |
| Enter the VIN number, and touch "Confirm".<br>According to this operation, in case of specified operation that requires to save ECU information into<br>CONSULT, VIN number you input is saved as file name. Therefore, confirm VIN number correctly.                                                                                                    |
|                                                                                                    |
| VIN (17 or 18 digits) XXXXXXXXXXXXXXXXXXXXXXXXXXXXXXXXXXXX                                                                                                    |
|                                                                                                    |
| Step<br>12                                                                                                    |

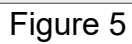

# 13. Select HV BATTERY.

• Wait for System Call to complete.

| Back       Image: Constrained Legistre       Image: Constrained Legistre       Image: Constraine |                      |             |            |  |  |  |
|----------------------------------------------------------------------------------------------------|----------------------|-------------|------------|--|--|--|
| MULTI AV                                                                                                    | AIR PRESSURE MONITOR | LANE CAMERA |            |  |  |  |
| MOTOR CONTROL                                                                                                    | HEAD LAMP LEVELIZER  | EV/HEV      |            |  |  |  |
| EPS/DAST 3 METER/M&A AIR BAG                                                                                                    |                      |             |            |  |  |  |
| ABS                                                                                                    | LASER/RADAR          | 4WAS(FRONT) | ·          |  |  |  |
| IPDM E/R                                                                                                    | ВСМ                  | HV BATTERY  | Step<br>13 |  |  |  |
| 1/2                                                                                                    |                      |             |            |  |  |  |

# Figure 6

14. Select **Reprogramming**.

|            | Back       Image: Capture in the second second |
|------------|----------------------------------------------------------------------------------------------------|
|            | ieration Selection<br>ouch "Operation".<br>n case over write current ECU, touch "Reprogramming".<br>n case replacement of ECU, select an operation in REPLACE ECU category.                                                                                                    |
| Step<br>14 | REPROGRAMMING In case you want to reprogramming ECU, touch "Reprogramming". Reprogramming                                                                                                    |
|            | Replacement OF ECU                                                                                                    |
|            | Programming (Blank ECU)                                                                                                    |
|            | Before ECU<br>Replacement After ECU Replacement                                                                                                    |
|            | VEHICLE CONFIGURATION                                                                                                    |
|            | Before ECU<br>Replacement After ECU Replacement                                                                                                    |
|            |                                                                                                    |

Figure 7

15. Write down the **Part Number** on the vehicle's repair order from Figure 8 and confirm if it matches one of the part numbers in Table "A" below.

### Table A

| MODEL YEAR           | CURRENT HV BATTERY PART NUMBER: 293A0- |  |
|----------------------|----------------------------------------|--|
| 2016-2017 LEAF (ZE0) | 4NP4A, 4NP4B<br>4NP5A, 4NP5B           |  |

- If the HV BATTERY part number is one of the part numbers listed in the table above, continue with reprogramming.
  - Select **Save**, and then go to Step 16.
- If the HV BATTERY part number is not in the table above, this <u>campaign does not</u> <u>apply</u> or it has already been done. Recheck Service Comm or DBS for campaign eligibility.

|        |     | Back Mome Print Screen Capture<br>Wome Configuration Opera<br>Save ECU Data                                                             | Messurement<br>Mode<br>Mode | 7/7  |
|--------|-----|----------------------------------------------------------------------------------------------------|----------------------------------------------------------------------------------------------------|------|
|        |     | Touch "Save" to save operation log and the<br>Operation log helps to restart next operation<br>after operation has completely finished. | ne current part number as listed below to CONSULT.<br>In by selecting suitable operation log. Operation log is erased                                                                                                    |      |
|        |     | File Label                                                                                                    | *****                                                                                                    |      |
|        |     | Operation                                                                                                    | REPROGRAMMING                                                                                                    |      |
| Vorify |     | System                                                                                                    | HV BATTERY                                                                                                    |      |
| here   |     | Part Number                                                                                                    | 293A0                                                                                                    |      |
|        | , i | Vehicle                                                                                                    | ZEOLEAF                                                                                                    |      |
|        |     | VIN                                                                                                    | *****                                                                                                    |      |
|        |     | Date                                                                                                    | 5/1/2018 If OK, select                                                                                                    | Save |
|        |     |                                                                                                    | Save                                                                                                    |      |

Figure 8

16. Read the precautions on page 1, and then select page 2 (page 2 not shown) with arrow. After reading page 2, select **Confirmed instructions**, and then select **Next**.

| Back     Image: Capture in the screen in the screen in the s | 8/10 |
|----------------------------------------------------------------------------------------------------|------|
| Precaution<br>Operating suggestions:<br>If the reprogramming/programming is unsuccessful, ECU software may be damaged and ECU is no longer<br>usable.<br>Please review the all of precautions, and click the "Confirm" check box after confirming the its points.                                                                                                    |      |
| 4. DO NOT set the A/C timer or A/C remote control system.<br><during reprogramming=""><br/>Never touch the CONSULT-III plus components to prevent cable disconnection.<br/>Never depress the brake pedal or turn the steering wheel.<br/>Never open each door or trunk rid.</during>                                                                                                    |      |
| Step<br>16                                                                                                    | Next |
| Confirmed instructions                                                                                                    |      |
| - Figure 9                                                                                                    |      |

**NOTE:** In some cases, more than one new P/N for reprogramming is available.

- ➢ In this case, the screen in Figure 10 will display.
- Select and use the reprogramming option that <u>does not</u> have the message "Caution! Use ONLY with NTBXX-XXX".
- If you get this screen and it is <u>blank</u> (no reprogramming listed), it may mean that there is no reprogramming available for this vehicle, this <u>campaign does not apply</u> or it has already been done. Recheck Service Comm or DBS for campaign eligibility.

| Back Re/programming,                                                             | t Screen Screen Mesurement Mode Recor<br>Data                                                | ed Program Data                           |      |
|----------------------------------------------------------------------------------|----------------------------------------------------------------------------------------------|-------------------------------------------|------|
| Select Program Data                                                              |                                                                                              |                                           |      |
| Touch and select the rep<br>In case no reprog/program<br>reprog/programming data | rog/programming data listed below.<br>mming data is listed below, confirm the<br>in CONSULT. | vehicle selection, VIN and                |      |
| System                                                                           | HV BATTERY                                                                                   |                                           |      |
| Current Part Number                                                              | Part Number After Repro/progra                                                               | mming Other Information                   |      |
| XXXXX-XXXXX<br>XXXXX-XXXXX                                                       | XXXXX-XXXXX<br>XXXXX-XXXXX                                                                   | xxxxxxxxxxxxxxxxxxxxxxx<br>xxxxxxxxxxxxxx |      |
|                                                                                  |                                                                                              | 010                                       | Next |

Figure 10

17. Verify the **Current Part Number** matches the Part Number written down in step 15, and then select **Next**.

| Back         Image: Configuration         Image: Configuration         Image: Configuration           Select Program Data         Select Program Data         Image: Configuration         Image: Configuration                                                                                                    | Measurement Mode Recorded Deta | eep ERT Confirm Vehic<br>Confirm Vehic<br>Condition | MI 9/10   |  |  |  |
|----------------------------------------------------------------------------------------------------|--------------------------------|-----------------------------------------------------|-----------|--|--|--|
| Confirm the detail listed below, and touch "Next" if OK.<br>-In case the screen to select reprog/programming data is NOT displayed, only one data is available for this<br>vehicle.<br>-In case the part number after reprogramming is wrong, touch "Re-select", and confirm the vehicle<br>selection, VIN and reprog/programming data in CONSULT. |                                |                                                     |           |  |  |  |
| Part Number After Repro/programming                                                                                                    | 293                            | A0                                                  |           |  |  |  |
| Vehicle                                                                                                    | L                              | EAF ZE0                                             |           |  |  |  |
| VIN XXXXXXXXXXXXXXXXXX                                                                                                    |                                |                                                     |           |  |  |  |
| System                                                                                                    | System HV BATTERY              |                                                     |           |  |  |  |
| Other Information                                                                                                    | LBC_                           | HC1_NewMap                                          | Re-select |  |  |  |
| Expected time to finish re/programming Verify P/Ns above, then select Next                                                                                                    |                                |                                                     |           |  |  |  |
| Figure 11                                                                                                    |                                |                                                     |           |  |  |  |

- 18. If the screen in Figure 12 appears, first select **Delete** then **Confirm**, and then **Other Operation**.
  - This will erase the **Saved Data List** and restart the reprogram from step 13.
  - If no **Saved Data List** is stored Figure 14 will be displayed. Proceed to step 19.

| Back Home Print Screen                                                                                                    | Screen<br>Capture Mode Recorded                                                                                                    | Help Contraction Contraction C | -         |  |  |  |  |
|----------------------------------------------------------------------------------------------------|----------------------------------------------------------------------------------------------------|----------------------------------------------------------------------------------------------------|-----------|--|--|--|--|
| Re/programming,<br>Configuration                                                                                                    | Vehicle Confirmation                                                                                                    | peration Log<br>Selection                                                                                                    |           |  |  |  |  |
| Operation Log Selection                                                                                                    |                                                                                                    |                                                                                                    |           |  |  |  |  |
| CONSULT has the saved data relat.<br>In case you want to write the save da<br>data list (lef side), and confirm the d<br>want to do other operation, touch "Of | CONSULT has the saved data related refprogramming and configuration.<br>In case you want to write the save data from CONSULT to vehicle ECU, touch and select the data in Save<br>data list (left side), and confirm the detail (right side). If the detail is OK, and touch "Confirm". In case you<br>want to do other operation, touch "Other Operation". |                                                                                                    |           |  |  |  |  |
| Saved Data List                                                                                                    | Saved Data Detail                                                                                                    |                                                                                                    |           |  |  |  |  |
| *****                                                                                                    | Operation                                                                                                    | REPROGRAMMING                                                                                                    |           |  |  |  |  |
|                                                                                                    | System                                                                                                    | HV BATTERY                                                                                                    |           |  |  |  |  |
|                                                                                                    | Part Number                                                                                                    | 293A0                                                                                                    |           |  |  |  |  |
|                                                                                                    | Vehicle                                                                                                    | Step                                                                                                    | Delete    |  |  |  |  |
|                                                                                                    | VIN                                                                                                    | JN1AZ0 18                                                                                                    | Other     |  |  |  |  |
|                                                                                                    | Saved Date                                                                                                    | 1/26/2012 8:37:38 AM                                                                                                    | Operation |  |  |  |  |
| 1/1                                                                                                    | ]                                                                                                    | 1/1                                                                                                    | Confirm   |  |  |  |  |

Figure 12

19. Confirm battery voltage is correct, and then select **Next**.

**NOTE:** Battery voltage must stay within specified range to make the indicator turn green.

| Bac          | k     Image: Configuration     Image: Configuration     Image: C |                                        |
|--------------|----------------------------------------------------------------------------------------------------|----------------------------------------|
| Confi<br>Ope | rm Vehicle Condition rate according to the following procedures.                                                                                                    | Monitor 12V<br>battery<br>voltage here |
| 2            | Remove the terminal caps of battery, and connect battery charger to battery.                                                                                                    |                                        |
|              | Adjust the battery charger output so that the vehicle battery voltage is between 12.0V and<br>13.5V. The vehicle battery voltage is shown on the top-right of this screen                                                                                                    |                                        |
| 3            | Confirm the RESULT is OK, touch "Next".<br>Must be<br>"Green" before<br>selecting Net                                                                                                    | ore<br>ext Next                        |
|              | Figure 14                                                                                                    |                                        |

20. With battery voltage in the green, select Start.

**NOTE:** For reprogramming to continue, vehicle 12V battery voltage must stay within 12 volts and 15.5 volts. Make sure the voltage level is sufficient.

\_

| Back Refprogramming,<br>Configuration                                                                           | Screen<br>Capture<br>Select Progra                | Burement Recorde<br>Mode Data                | d Help ERT                                     | 13.8V          | MI - 20/10<br>10/10                    |
|----------------------------------------------------------------------------------------------------|---------------------------------------------------|----------------------------------------------|------------------------------------------------|----------------|----------------------------------------|
| Confirm the vehicle condition as I<br>Then, confirm that judgment for all<br>out of range, reprogramming or pro | isted below, se<br>items indicate<br>gramming may | t the vehicle co<br>OK, and touch "<br>stop. | ndition correctly.<br>'Start". In case the veh | nicle conditio | Monitor 12V<br>battery<br>voltage here |
| Monitor Item                                                                                                    | Value                                             | Unit                                         | Judgment                                       | Condition      | on                                     |
| BATTERY VOLTAGE                                                                                                 | 13.7                                              | v                                            | ок                                             |                |                                        |
| VEHICLE SPEED                                                                                                   | 0                                                 | km/h                                         | ок                                             |                |                                        |
| HIGH VOLT RLY ON PERMIT                                                                                         | Off                                               |                                              | ок                                             |                |                                        |
|                                                                                                    |                                                   |                                              |                                                | Step<br>20     | Start                                  |

Figure 15

# 21. Select USA/CANADA Dealers.

# 22. Select OK.

| Back     Print Screen     Confirm     Print Screen     Confirm     Print Screen     Print Screen |
|----------------------------------------------------------------------------------------------------|
| User Authentication                                                                                                    |
| NISSAN MOTOR CORPORATION                                                                                                    |
|                                                                                                    |
| Please select your 21<br>user group.                                                                                                    |
| ок<br>Step<br>22                                                                                                    |
|                                                                                                    |
| Figure 16                                                                                                    |

# NOTE:

- The above screen may not display if the CONSULT PC has remained on since the last reprogramming.
- If the CONSULT PC is not connected to the Internet, the screen in Figure 17 will display.

| Offline operation screen      | ALL EXPLOYING THE PARTY NAMES OF TAXABLE PARTY. |  |
|-------------------------------|-------------------------------------------------|--|
| Offline menu                  |                                                 |  |
| Touch the required operation. |                                                 |  |
|                               |                                                 |  |
|                               |                                                 |  |
| Internet connection           | Connect to the internet.                        |  |
| Manual input                  | Enter manually.                                 |  |
| Home                          | Back to Home screen.                            |  |
|                               |                                                 |  |

Figure 17

**NOTE:** In the next steps, the reprogramming process will begin when **Submit** is selected.

23. Enter your Username and Password.

- The CONSULT PC must be connected to the Internet via cable or Wi-Fi.
- If you do not know your User Name and Password, contact your Service Manager.

#### 24. Select **Submit**.

| Back Rel/programming,<br>Configuration | Screen Confirm Vehicle<br>Confirm Vehicle<br>Condition User Authentication | Image: Non-State         Image: Non-State         Image: Non-State< |
|----------------------------------------|----------------------------------------------------------------------------|----------------------------------------------------------------------------------------------------|
| User Authentication                    |                                                                            |                                                                                                    |
|                                        | тн                                                                         |                                                                                                    |
| Daimler WS                             |                                                                            |                                                                                                    |
|                                        | Please enter your UserID below.                                            |                                                                                                    |
|                                        | Username:                                                                  |                                                                                                    |
|                                        | Password Password                                                          | Ξ                                                                                                    |
|                                        | Submit                                                                     |                                                                                                    |
|                                        |                                                                            |                                                                                                    |
|                                        |                                                                            |                                                                                                    |
| Restart Login                          |                                                                            |                                                                                                    |
|                                        |                                                                            |                                                                                                    |
|                                        |                                                                            |                                                                                                    |
|                                        |                                                                            | •                                                                                                    |
|                                        | ⊢igure 18                                                                  |                                                                                                    |

25. Wait for both bar graphs to complete.

**NOTE:** If the message "You may disconnect CONSULT and VI" is displayed, do <u>NOT</u> disconnect the USB cable.

| Back Home Prin                                                                                                    | t Screen Capture                                                                                                    | Recorded Data                                                            | ERT 13.8V VI                                                          | <b>X M</b>                                                          | $\times$ |
|----------------------------------------------------------------------------------------------------|----------------------------------------------------------------------------------------------------|--------------------------------------------------------------------------|-----------------------------------------------------------------------|---------------------------------------------------------------------|----------|
| Re/programming,<br>Configuration                                                                                                    | User Authentication                                                                                                    | Transfer Data                                                            |                                                                       | 12                                                                  | 2/12     |
| Transfer Data                                                                                                    |                                                                                                    |                                                                          |                                                                       |                                                                     |          |
| ProgrammingVI is trans<br>In case the other VI is ave<br>other vehicles by using o<br>screen, and touch "VI/MI<br>"Reprogramming/Program | ferring the data to vehicle ECU<br>allable, CONSULT-III plus is avail<br>ther VI. In case you want to use<br>selection" to select other VI. In c<br>nming" on Home screen. | able for other operatic<br>CONSULT-III plus with<br>ase you want to back | ons such as reprogr<br>o other VI, touch "Ho<br>to this screen, selec | amming or diagnosing<br>me" to back to Home<br>t this VI, and touch |          |
| Estimated Time                                                                                                    | 5min                                                                                                    | ]                                                                        |                                                                       |                                                                     |          |
| Transfer<br>CONSULT to VI                                                                                                    |                                                                                                    |                                                                          |                                                                       | 1                                                                   | 00%      |
| Transfer<br>VI to ECU                                                                                                    |                                                                                                    |                                                                          |                                                                       |                                                                     | 40%      |
| V                                                                                                    |                                                                                                    |                                                                          | 0                                                                     | 0                                                                   |          |

Figure 19

26. When the screen in Figure 20 appears, reprogramming is complete.

- a. Select **Next** and wait for System Call to complete.
- b. Proceed to step 27 on page 15 to erase DTCs.

| Back Borne Print Screen Capture Measurement Mede Becorded Help                    | 12.8V VI MI |
|-----------------------------------------------------------------------------------|-------------|
| Re/programming. Configuration                                                     | 12/12       |
| Confirm Result                                                                    |             |
| Reprogramming or programming is completed.<br>Touch "Next" to continue operation. |             |
|                                                                                   |             |
|                                                                                   | Step<br>26a |
| Figure 20                                                                         |             |

**NOTE:** If the reprogram will not complete, see the next page (page 14) to **RETRY** the reprogram update.

**CAUTION:** If reprogramming does <u>not</u> complete and the **!?** displays as shown in Figure 21:

- Check battery voltage (12.0 15.5V).
- Ignition is ON, Ready Mode is OFF.
- External Bluetooth<sup>®</sup> devices are OFF.
- All electrical loads are OFF.
- Select <u>Retry</u> and follow the on screen instructions.
- <u>Retry may not go through on first</u> <u>attempt and can be selected more</u> <u>than once</u>.

| CONSULT-III plus Ver.V14.21.00                                                                                                    | IN:                     | Vehicle : LEAF ZE0 2011 | Country : U.S.A. |  |  |  |
|----------------------------------------------------------------------------------------------------|-------------------------|-------------------------|------------------|--|--|--|
| Back Borne Print Screen                                                                                                    | m<br>re<br>Mode<br>Mode | d Relp 12.4V VI         | ' 💥 🖿 📃 🔀        |  |  |  |
| Configuration                                                                                                    | Transfer Data           | Confirm Result          | 9/9              |  |  |  |
| Confirm Result                                                                                                    |                         |                         |                  |  |  |  |
| Reprogramming or programming is not completed properly, but you can retry reprog/programming operation on this ECU.<br>Touch "Retry" to retry reprogramming or programming. |                         |                         |                  |  |  |  |
| Part number after<br>Reprog/programming                                                                                                    | 29                      | 3A0-                    |                  |  |  |  |
| Current Part Number                                                                                                    | 29                      | 3A0                     |                  |  |  |  |
| Vehicle                                                                                                    |                         | ZEOLEAF                 |                  |  |  |  |
| VIN                                                                                                    | XXXXX                   | ****                    |                  |  |  |  |
| System                                                                                                    | н                       | V BATTERY               |                  |  |  |  |
| Date                                                                                                    |                         | 1/26/20 xx 4:34:55 PM   | Retry            |  |  |  |
| Other Information                                                                                                    |                         | 6.26=>6.27              |                  |  |  |  |
| Error Code                                                                                                    | RND                     | S_CAN_ALL_SC003-5=NR    | Print            |  |  |  |
|                                                                                                    |                         |                         |                  |  |  |  |

Figure 21

**OR:** If reprogramming does <u>not</u> complete and the **X** displays as shown in Figure 22:

### Do not disconnect plus VI or shut down Consult III plus if reprogramming does not complete.

- Check battery voltage (12.0 15.5V).
- CONSULT A/C adapter is plugged in.
- Ignition is ON, Ready Mode is OFF.
- Transmission in Park.
- All C-III plus / plus VI cables are securely connected.
- All C-III plus updates are installed.
- Select <u>Home</u>, and then restart the reprogram procedure from the beginning.

| CONSULT-III plus Ver.V14.21.00 VIN:                                                                   | - Vehicle : -                                                                                                    | Country : U.S.A. |  |  |  |  |  |
|----------------------------------------------------------------------------------------------------|----------------------------------------------------------------------------------------------------|------------------|--|--|--|--|--|
| Back Rome Print Screen Capture                                                                        | Messarement<br>Mode<br>Mode                                                                                                    | × 🖿 📃 🔀          |  |  |  |  |  |
| Configuration                                                                                         | ansfer Data                                                                                                    | 2/2              |  |  |  |  |  |
| Confirm Result                                                                                        |                                                                                                    |                  |  |  |  |  |  |
| Reprogramming or programming is not con<br>reuse anymore:<br>Touch "Home" to back to Home Screen, rep | Reprogramming or programming is not completed properly. ECU has been broken, and impossible to<br>reuse anymore.<br>Touch "Home" to back to Home Screen, replace ECU with Service Manual. |                  |  |  |  |  |  |
| Part number after<br>Reprog/programming                                                               | 293A0-                                                                                                    |                  |  |  |  |  |  |
| Current Part Number                                                                                   | 293A0                                                                                                    |                  |  |  |  |  |  |
| Vehicle                                                                                               | ZEOLEAF                                                                                                    |                  |  |  |  |  |  |
| VIN                                                                                                   | IN XXXXXXXXXXXXXXXXXX                                                                                                    |                  |  |  |  |  |  |
| System                                                                                                | HV BATTERY                                                                                                    |                  |  |  |  |  |  |
| Date                                                                                                  | 1/26/20XX 4:29:18 PM                                                                                                    |                  |  |  |  |  |  |
| Other Information                                                                                     | 6.26=>6.27                                                                                                    |                  |  |  |  |  |  |
| Error Code                                                                                            |                                                                                                    | Print            |  |  |  |  |  |

Figure 22

### 27. Erase all DTCs:

- a. Turn "ignition" OFF by depressing the power switch once.
  - The screen in Figure 23 will read **OFF** after pressing the power switch <u>once</u>.

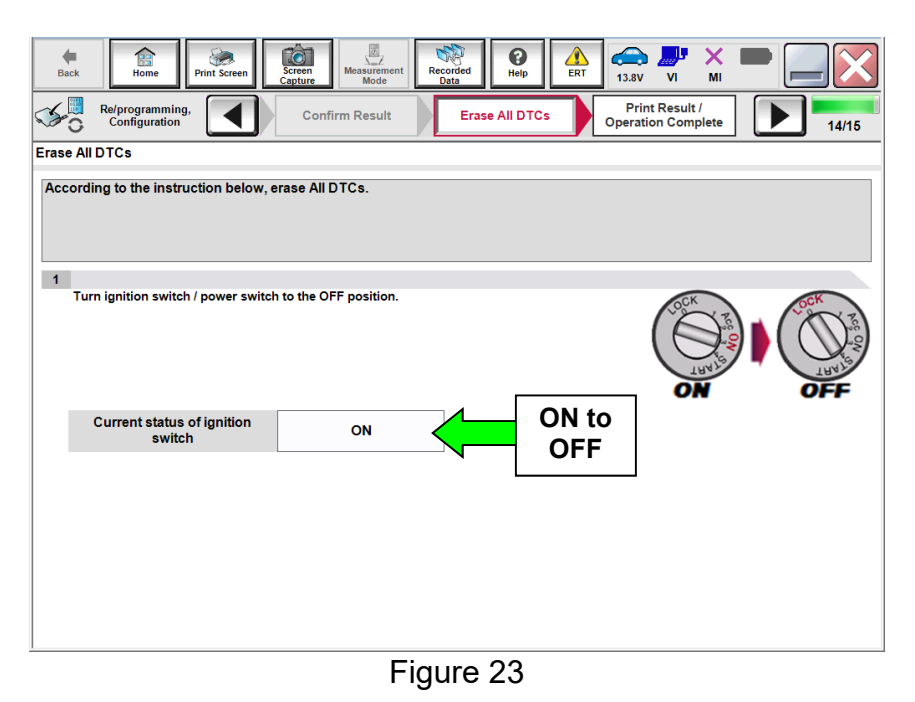

- b. <u>Wait 1 minute with the ignition **OFF**</u>.
- c. Turn "ignition" ON by depressing the power switch twice.
  - Do not step on the brake pedal when depressing the power switch.
  - The screen in Figure 24 will read **ON** after pressing the power switch twice.

**NOTE:** Do not be confused by any screen messages. At this point, simply turn the "ignition" ON.

| Back Binne Print Screen                                            | Screen<br>Capture                              | Recorded Data                                     | ▲<br>ERT 13.8V VI         | ' × = _ X          |
|--------------------------------------------------------------------|------------------------------------------------|---------------------------------------------------|---------------------------|--------------------|
| Re/programming,<br>Configuration                                   | Confirm Result                                 | Erase All DTCs                                    | Print Res<br>Operation Co | ult / mplete 14/15 |
| Erase All DTCs                                                     |                                                |                                                   |                           |                    |
| According to the instruction below                                 | erase All DTCs.                                |                                                   |                           |                    |
|                                                                    |                                                |                                                   |                           |                    |
| 1<br>Turn ignition switch to the ON po                             | sition, then All DTCs are                      | automatically erased.                             | -F (                      |                    |
| switch                                                             | OFF                                            | to to                                             | ON                        |                    |
| If the current status of ignition the actual vehicle ignition swit | switch displayed on t<br>ch, touch "NEXT" to g | he screen differs from t<br>o to the next screen. | he status of              |                    |
|                                                                    |                                                |                                                   |                           | Next               |

Figure 24

d. Wait for the bar graph in the **ERASE** window to complete 100%.

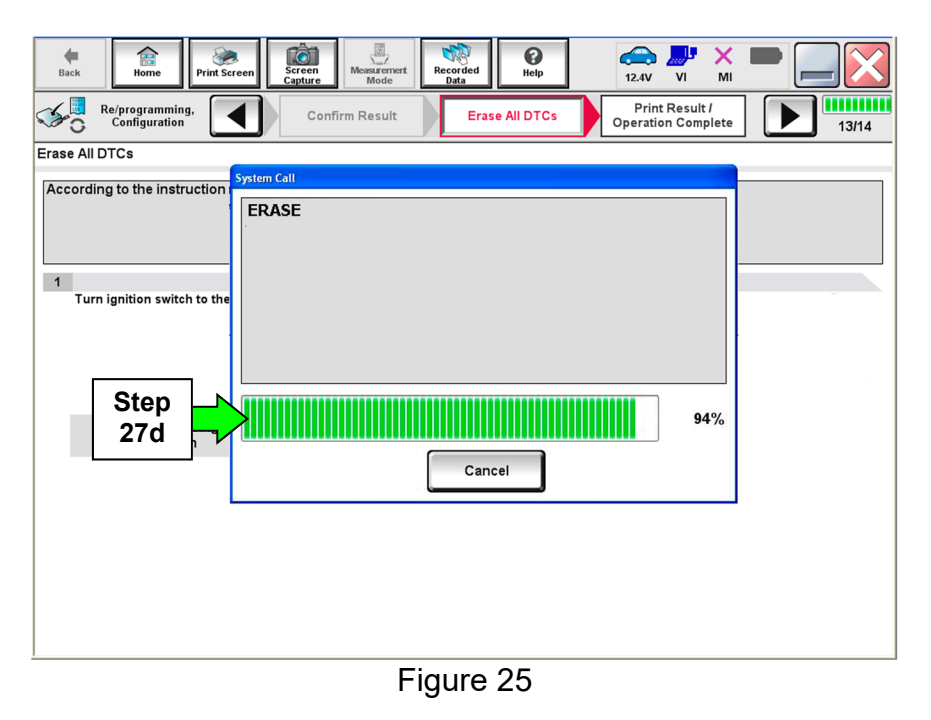

- 28. Verify the part number has changed.
  - a. Print a copy by selecting **Print**.
  - b. Attach the copy to the repair order.
  - c. Once a copy has been printed, select **Confirm**.

| Back Home Print Screen                                                                                                    | een<br>ture<br>Mode                                 | 13.8V VI MI         |  |  |  |  |
|----------------------------------------------------------------------------------------------------|-----------------------------------------------------|---------------------|--|--|--|--|
| Configuration                                                                                                    | Erase All DTCs Print Result /<br>Operation Complete | 15/15               |  |  |  |  |
| Print Result / Operation Complete                                                                                                    |                                                     |                     |  |  |  |  |
| All tasks are completed. Confirm LAN access, touch "Print" to print out this page.<br>In case CORSOLT can NOT immediately access to LAN or printer, Screen Capture function is available for<br>temporally storage of this page. Touch "Screen Capture", and save it. Screen capture data is in "Cill plus<br>Data Folder" on desk top, and open the folder named "ScreenImages". |                                                     |                     |  |  |  |  |
| Part number after<br>Reprog/programming<br>Part number before<br>Reprog/programming                                                                                                    | Step         293A0           28         293A0       |                     |  |  |  |  |
| Vehicle                                                                                                    | ZE0 LEAF                                            |                     |  |  |  |  |
| VIN                                                                                                    | *****                                               | Step                |  |  |  |  |
| System                                                                                                    | HV/BATTERY                                          |                     |  |  |  |  |
| Date                                                                                                    | 5/16/2018 3:55:08 PN                                | Other<br>Operation  |  |  |  |  |
|                                                                                                    |                                                     | Step<br>28c Confirm |  |  |  |  |

Figure 26

29. After Confirmation has completed, select Home.

| Back Home Print Screen                                                                                      | ) Screen<br>Capture Mode Recorded<br>Data Pheto Err 13.8V VI M                                                                                                    |         | Step<br>30 |
|----------------------------------------------------------------------------------------------------|----------------------------------------------------------------------------------------------------|---------|------------|
| Configuration                                                                                               | Erase All DTCs Print Result /<br>Operation Complete                                                                                                    | 15/15   |            |
| Print Result / Operation Complete                                                                           | ation                                                                                                    |         |            |
| All tasks are completed.<br>In case CONSULT can N<br>temporally storage of this<br>Data Folder" on desk top | "Complete Operation" Screen is no longer shown after<br>backing Home once. In case "Complete Operation" Screen is<br>necessary document, touch "Cancel" to back previous screen.<br>Erasing process is not performed to "No support for All DTC"<br>system. Erase it in Self-Diag Results screen of each system.                                                                                                    |         |            |
| Part number after<br>Reprog/programming                                                                     |                                                                                                    |         |            |
| Part number before<br>Reprog/programming<br>Vehicle                                                         | in 1997 - 1997 - |         |            |
| VIN                                                                                                    | Home                                                                                                    | Print   |            |
| System                                                                                                    |                                                                                                    | Other   |            |
| Date                                                                                                    | 5/16/2018 3:55:08 PM<br>29                                                                                                    | Confirm |            |
|                                                                                                    |                                                                                                    |         |            |

Figure 27

- 30. Close C-III plus by selecting "X" in Figure 27.
  - <u>Do not</u> turn OFF the CONSULT PC.
- 31. Turn the ignition OFF.
- 32. Disconnect the GR8 from the 12 volt battery.
- 33. Place the vehicle in "READY to drive" mode:
  - Apply the parking brake.
  - Depress the brake pedal.
  - Depress the power switch <u>once</u>.
  - The meter and gauges will illuminate.
  - Ready light ON.
- 34. Open C-III plus.

35. Once the plus VI is recognized, select Diagnosis (All Systems).

|                    | Back     | Home Print     | Screen Capture Mode           | rorded<br>help 13.5V VI MI    |
|--------------------|----------|----------------|-------------------------------|-------------------------------|
|                    | Conne    | ction Status   |                               | Diagnosis Menu                |
|                    |          | Serial No.     | Status                        | Diagnosis (One System)        |
| Plus VI recognized | VI       | 2300182        | Normal Mode/USB<br>connection | Diagnosis (All Systems)       |
|                    | мі       | -              | No connection                 | Re/programming, Configuration |
|                    | 800      | Select VI/M    | I                             | Immobilizer                   |
|                    | Applicat | tion Setting – | ABC Language Setting          | Maintenance                   |
|                    |          | VDR            |                               |                               |
|                    | 1        |                | Figu                          | ıre 28                        |

- 36. Select LEAF and 2016 or 2017, or Automatic Selection(VIN).
  - If Automatic Selection(VIN) is selected, wait for the Reading VIN screen to complete.
  - If the screen in Figure 29 does not display, skip to step 38.
- 37. Select Select or Detect Vehicle, whichever displays.

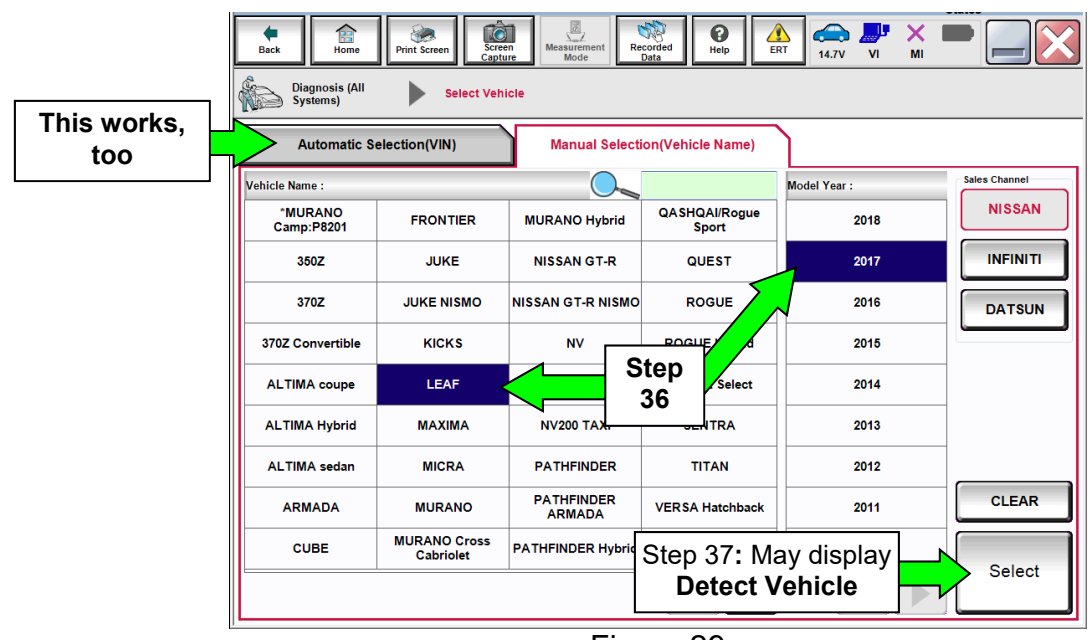

38. Verify the VIN in **VIN or Chassis #** matches that of the vehicle.

• If the correct VIN exists, select **Confirm**.

|                | Back Home Print Screen Captur                           | Measurement<br>Mode<br>Mode<br>Mode<br>Mode<br>Mode<br>Mode<br>Mode<br>Measurement<br>Mode<br>Measurement<br>Mode<br>Measurement<br>Mode<br>Measurement<br>Mode<br>Measurement<br>Mode<br>Measurement<br>Mode<br>Measurement<br>Mode<br>Measurement<br>Measurement |
|----------------|---------------------------------------------------------|----------------------------------------------------------------------------------------------------|
|                | Please confirm selected information and touch "Change". | touch "Confirm". In case you want to select another vehicle,                                                                                                    |
| Verify<br>here | VIN or Chassis #                                        |                                                                                                    |
|                | Vehicle Name :<br>Model Year                            | LEAF           2017MY                                                                                                    |
|                |                                                         | 1/1                                                                                                    |
|                |                                                         | If OK, select Confirm                                                                                                    |
|                |                                                         | <b>—</b> ; 00                                                                                                    |

Figure 30

39. Wait for System Call to complete.

| e Seck                                |                                                                                                 |
|---------------------------------------|-------------------------------------------------------------------------------------------------|
| Diagnosis (All<br>Systems)            | Select Vehicle Confirm Vehicle                                                                  |
| Please confirm select touch "Change". | ted information and touch "Confirm". In case you want to select another vehicle,<br>System Call |
| Will or Changin #                     | System call performing<br>Please wait                                                           |
| Vehicle Name :                        |                                                                                                 |
| Model Year                            |                                                                                                 |
|                                       | 94%                                                                                             |
| 4                                     | Cancel                                                                                          |
| C-D                                   | Change                                                                                          |
| 9                                     | Confirm                                                                                         |

Figure 31

- 40. If DTCs are present, select **ERASE**.
  - If no DTCs are present, skip to Step 43.

| Back Home                  | Print Screen                                                    | Screen<br>Capture | assurement<br>Mode   | A RT | 13.2V VI | MI           | •                     |
|----------------------------|-----------------------------------------------------------------|-------------------|----------------------|------|----------|--------------|-----------------------|
| Diagnosis (All<br>Systems) | Diagnosis (All Systems) Select Vehicle Confirm Vehicle Systems) |                   |                      |      |          |              |                       |
| All DTC                    | All DTC CAN Diag CAN DIAG SUPPORT MNTR                          |                   |                      |      |          |              |                       |
| Result                     |                                                                 | Detailed Infor    | mation               |      |          |              |                       |
| ABS                        | PAST                                                            | ABS               | 1                    |      | <u> </u> |              |                       |
|                            |                                                                 | C118C             | EV/HEV SYSTEM        | PAST | FFD      | DTC<br>Expla |                       |
| BRAKE                      | PAST                                                            | BRAKE             |                      |      |          |              |                       |
| METER/M&A                  | NO DTC                                                          | C1A6E             | EV/HEV SYSTEM        | PAST | FFD      | DTC<br>Expla |                       |
| всм                        | NO DTC                                                          | C1A70             | BRAKE CONTROL SYSTEM | PAST | FFD      | DTC<br>Expla |                       |
| AIR BAG                    | NO DTC                                                          |                   |                      |      |          |              | Print<br>for Customer |
| MOTOR CONTROL              | NO DTC                                                          |                   |                      |      |          |              | Print                 |
| EPS/DAST 3                 | NO DTC                                                          |                   |                      |      |          |              | Save                  |
| 1/3                        | 1/3 Step<br>40                                                  |                   |                      |      |          |              |                       |
|                            |                                                                 |                   | Figure 32            |      |          | - L          |                       |

41. Select **Execute**.

| Back Binne Print Screen           | Screen Mode Mode Laborat                                                                                                    | $\mathbf{X}$ |
|-----------------------------------|----------------------------------------------------------------------------------------------------|--------------|
| Diagnosis (All<br>Systems) Select | ct Vehicle Confirm Vehicle Diagnosis (All<br>Systems)                                                                                              |              |
| All DTC                           |                                                                                                    |              |
| Result                            | The erasing process is not performed for "No support for All<br>DTC" systems. Erase results from the "SELF-DIAG<br>RESULTS" screen of each system. |              |
| ABS                               | If "SELF-DIAG RESULTS" are erased, the current data is saved to CONSULT automatically.                                                             |              |
| METER/M&A                         |                                                                                                    |              |
| всм                               | TC<br>Da                                                                                                    |              |
| AIR BAG                           | Execute Cancel Print                                                                                                    |              |
| MOTOR CONTROL                     | for Custome<br>Print                                                                                                    | "<br>        |
| EPS/DAST 3 NO DTC                 | Step Save                                                                                                    |              |
| 1/3                               |                                                                                                    |              |

Figure 33

### 42. Select Close.

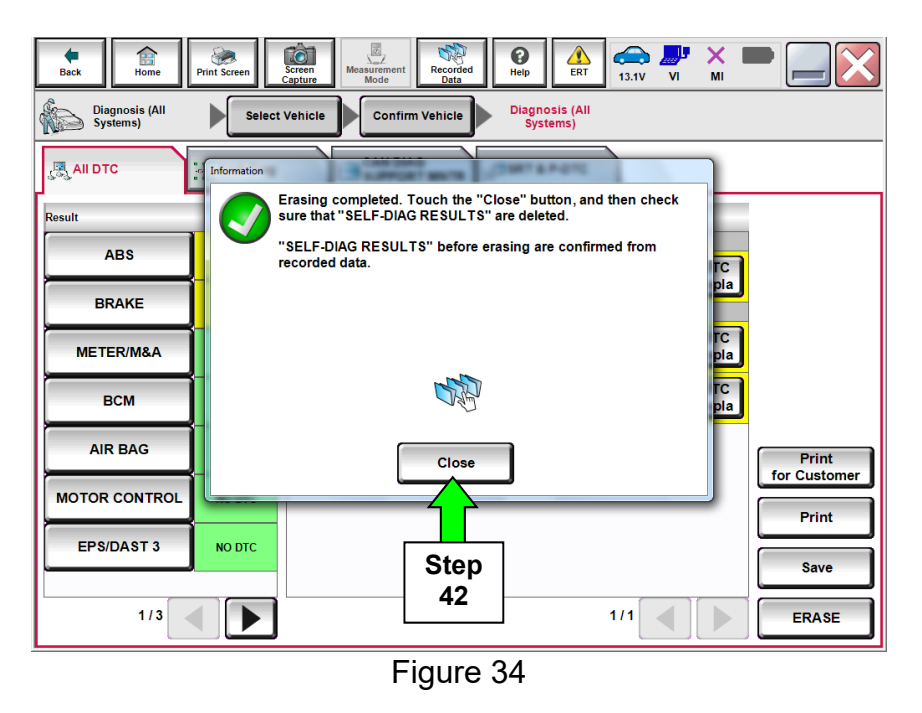

43. Using the arrow keys, select Page 3/3, and then select HVAC.

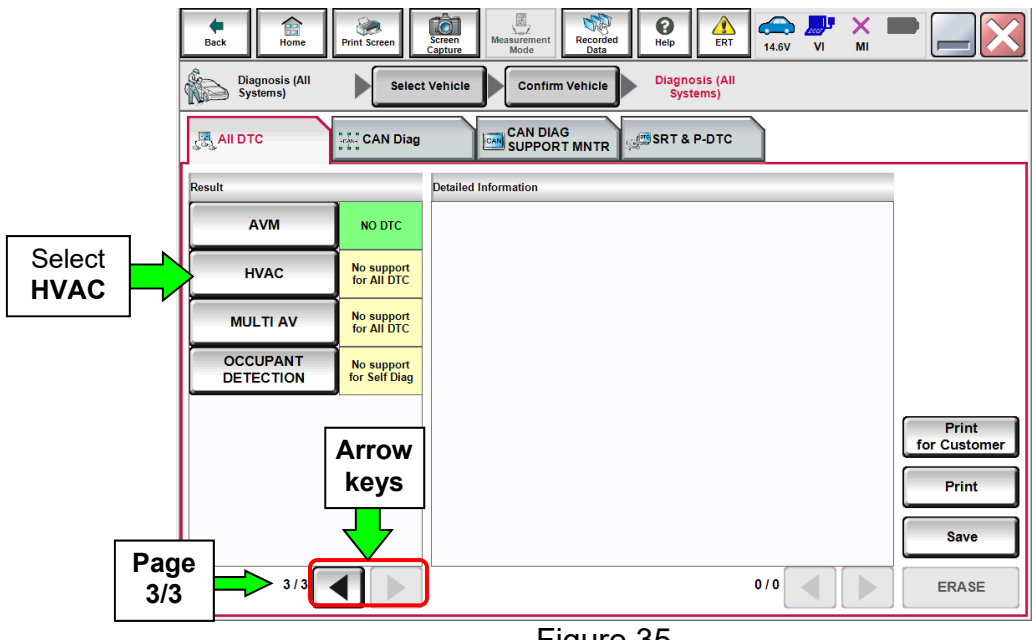

Figure 35

# 44. Select **ERASE**.

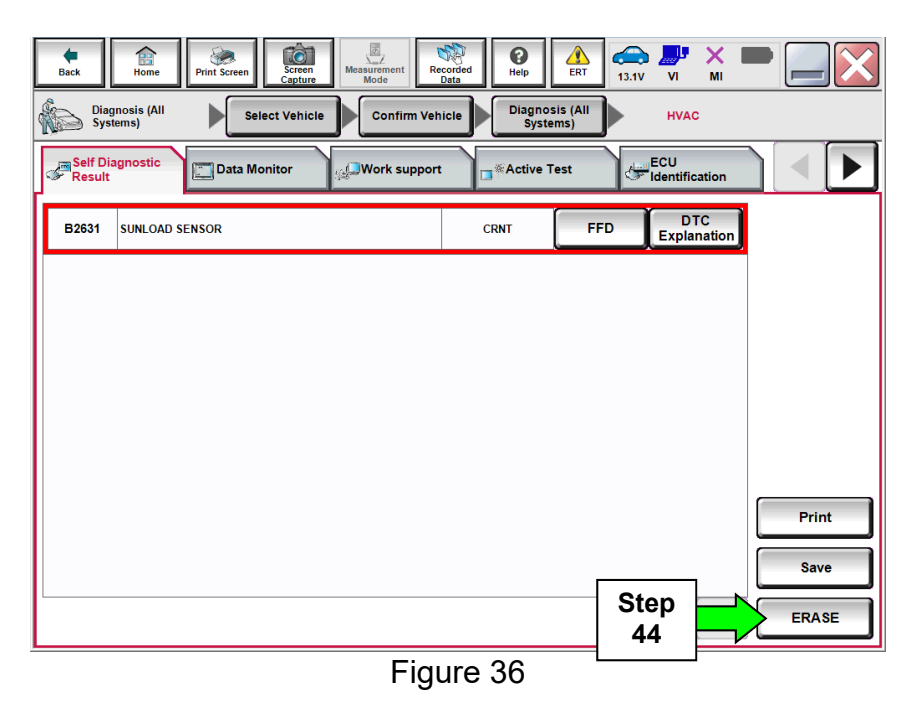

45. Select Execute.

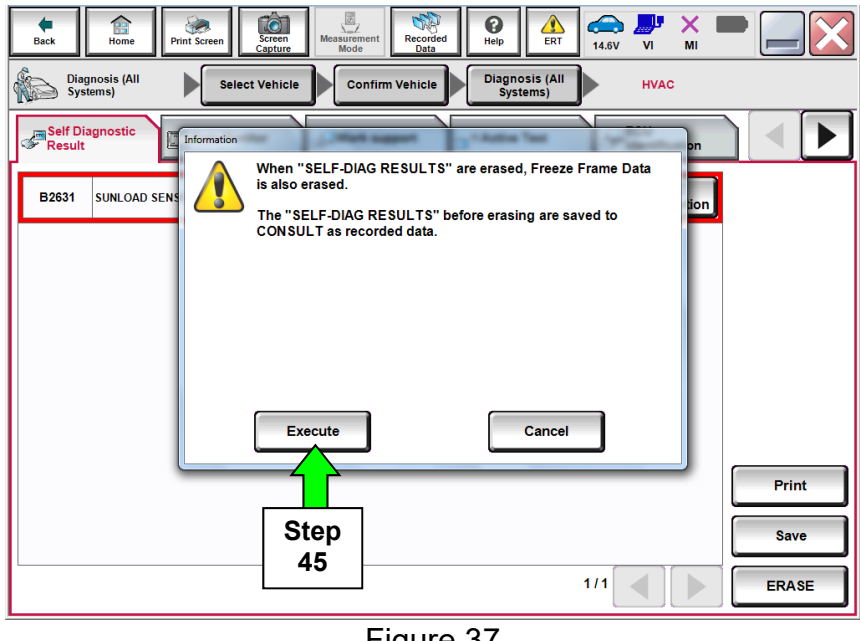

Figure 37

46. Select **Close**.

| Image: Back         Image: Back         Image: Back <th></th> |       |
|----------------------------------------------------------------------------------------------------|-------|
| Diagnosis (All Systems) Select Vehicle Confirm Vehicle Diagnosis (All Systems) HVAC                                                                                                    |       |
| Result                                                                                                    |       |
| B2631 SUNLOAD SENS                                                                                                    |       |
| recorded data.                                                                                                    |       |
|                                                                                                    |       |
|                                                                                                    |       |
| Close                                                                                                    |       |
|                                                                                                    | Print |
| Step                                                                                                    | Save  |
|                                                                                                    | ERASE |
| Figure 38                                                                                                    |       |

**NOTE:** If DTC B2631 (SUNLOAD SENSOR) sets again, this is okay.

|               | Image: Back         Image: Back         Image: Back | -     |
|---------------|----------------------------------------------------------------------------------------------------|-------|
|               | Diagnosis (All Systems) Select Vehicle Confirm Vehicle Diagnosis (All Systems) HVAC                                                                                                    |       |
|               | Self Diagnostic Data Monitor Work support                                                                                                    |       |
| DTC B2631: OK | B2631 SUNLOAD SENSOR CRNT FFD DTC Explanation                                                                                                    |       |
|               |                                                                                                    |       |
|               |                                                                                                    |       |
|               |                                                                                                    |       |
|               |                                                                                                    |       |
|               |                                                                                                    | Print |
|               |                                                                                                    | Save  |
|               | 1/1                                                                                                    | ERASE |
|               | Figure 39                                                                                                    |       |

47. Select Back.

| Step<br>47 | Back       Image: Diagnosis (All Systems)       Select Vehicle       Confirm Vehicle       Diagnosis (All Systems)       HVAC         Select Vehicle       Confirm Vehicle       Diagnosis (All Systems)       HVAC         Select Vehicle       Confirm Vehicle       Diagnosis (All Systems)       HVAC         Self Diagnostic Result       Image: Data Monitor       Image: Active Test       Image: CU Field Confirm Vehicle |
|------------|----------------------------------------------------------------------------------------------------|
|            | B2631 SUNLOAD SENSOR CRNT FFD DTC<br>Explanation                                                                                                    |
|            | Print<br>Save<br>1/1 ERASE                                                                                                    |
|            | Figure 40                                                                                                    |

48. Using the arrow keys, go to Page 3/3, and then select MULTI AV.

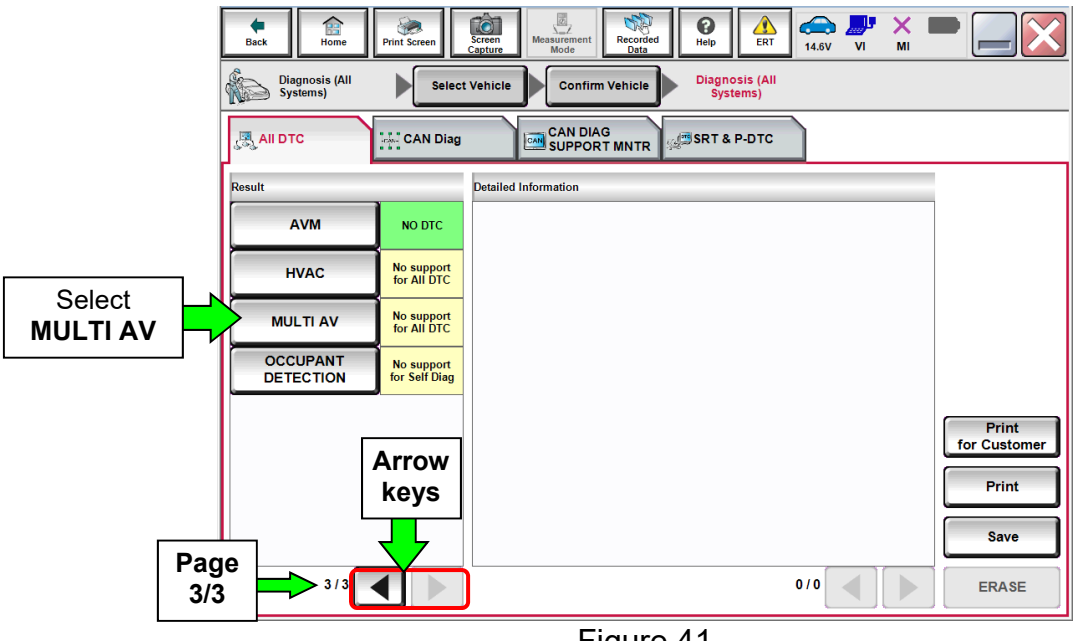

Figure 41

### 49. Select ERASE.

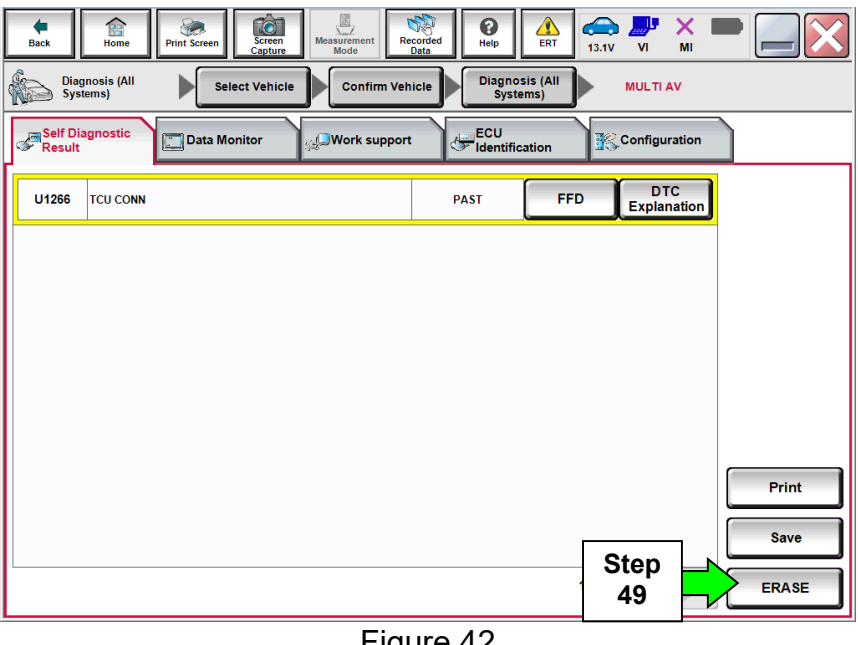

Figure 42

### 50. Select Execute.

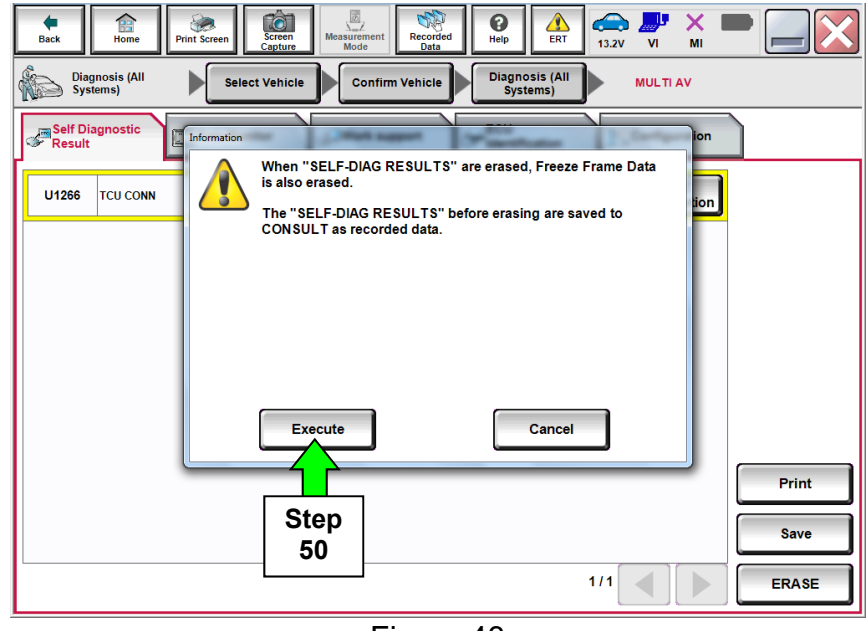

Figure 43

### 51. Select Close.

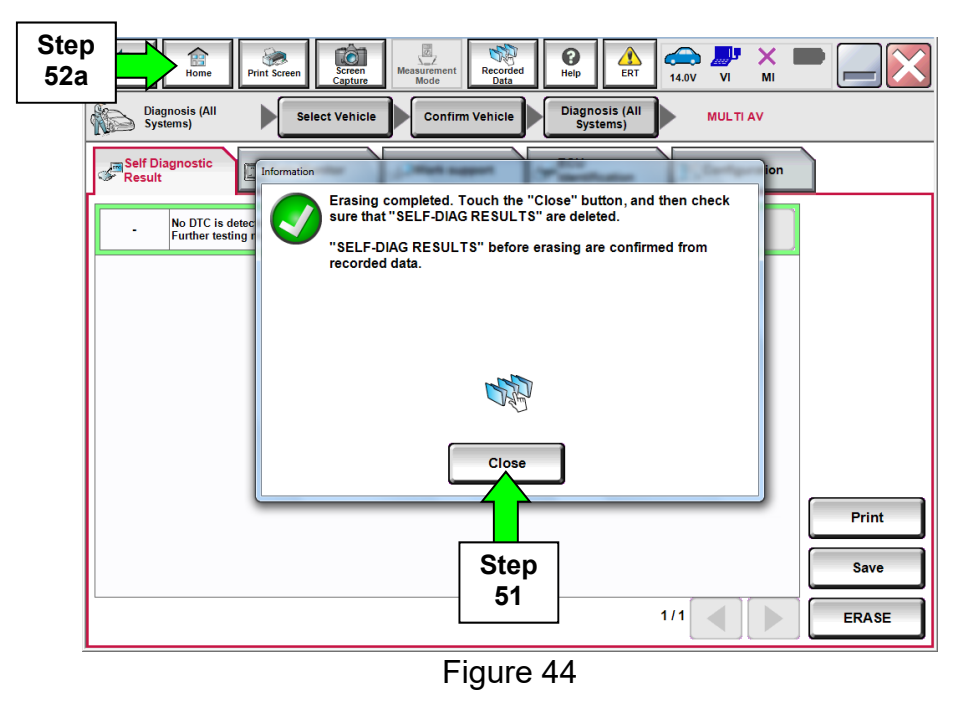

- 52. Once all DTCs have been erased:
  - a. Select **Home**, and then on the next screen, select **Yes** (picture not shown).
  - b. Close C-III plus, turn OFF the CONSULT PC, and then disconnect the CONSULT PC and plus VI from the vehicle.
  - c. Turn "ignition" OFF (depress power switch once).
- 53. Verify the repair is complete:
  - a. Place the vehicle in the "READY to drive" mode (press power switch while stepping on the brake pedal).
  - b. Verify no error messages are displayed in the meter and gauges or center multifunction control panel.

# **CLAIMS INFORMATION**

| CAMPAIGN ("CM") ID | DESCRIPTION                              | OP CODE | FRT     |
|--------------------|------------------------------------------|---------|---------|
| DCC20              | Reprogram Lithium Ion Battery Controller | PC6300  | 0.4 hrs |
| PC030              | Reprogram Not Needed                     | PC6301  | 0.3 hrs |

# Submit a "CM" line claim using the following claims coding: